# Nuevas funcionalidades de la SmartBox Índice

| Funcionalido            | bc                | Página |
|-------------------------|-------------------|--------|
| Tricom Social<br>Media  | >                 | 2      |
| Noticias                |                   | 9      |
| Muiti ®<br>Grabación    | $\longrightarrow$ | 17     |
| Extender N<br>WIFI      |                   | 20     |
| Follow Me               |                   | 21     |
| Closed Caption          |                   | 24     |
| i<br>Shortcut<br>Button |                   | 26     |
|                         |                   | 27     |

## Nuevas funcionalidades de la SmartBox

Guía práctica de cómo acceder a cada una de las nuevas funcionalidades de la SmartBox.

## Tricom Social Media (Facebook):

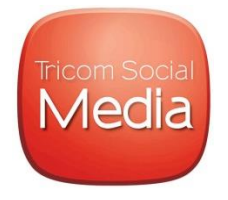

**Descripción**: A través de Tricom Social Media (aplicación dentro de la SmartBox), podrá compartir contenido de video o fotografías, los cuales se postearan en su cuenta de Facebook, previo a un proceso de registro.

Por motivos de seguridad este registro tendrá vigencia durante dos meses. Luego de este tiempo deberá registrase nuevamente para continuar usando la funcionalidad.

**Nota:** La MiniBox solo permite realizar la captura de pantalla y publicar lo que se está visualizando en Facebook.

#### Pasos:

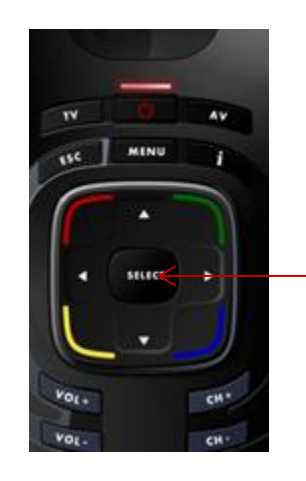

- 1. Hacer click sobre el botón Select 2 veces.
- 2. Cuando aparezca el menú flotante, hacer click con el botón Select en Tricom Social Media.

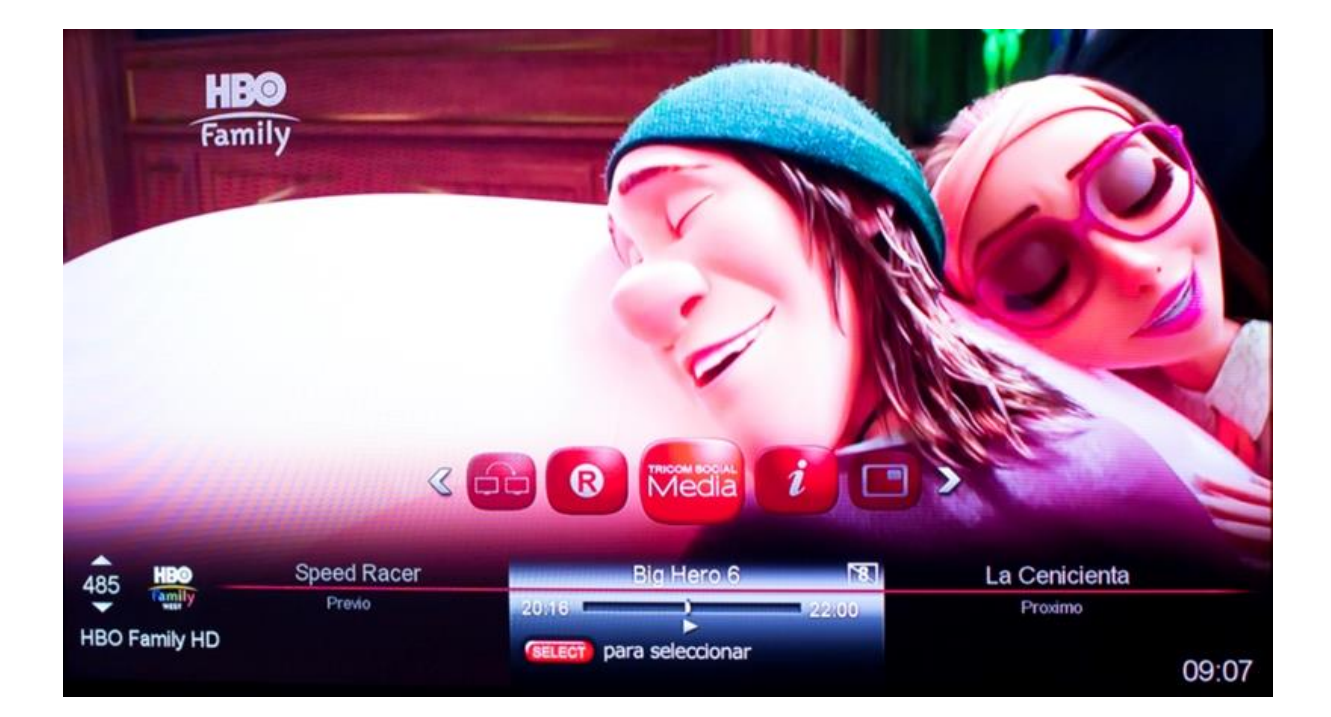

1. Creación de usuario:

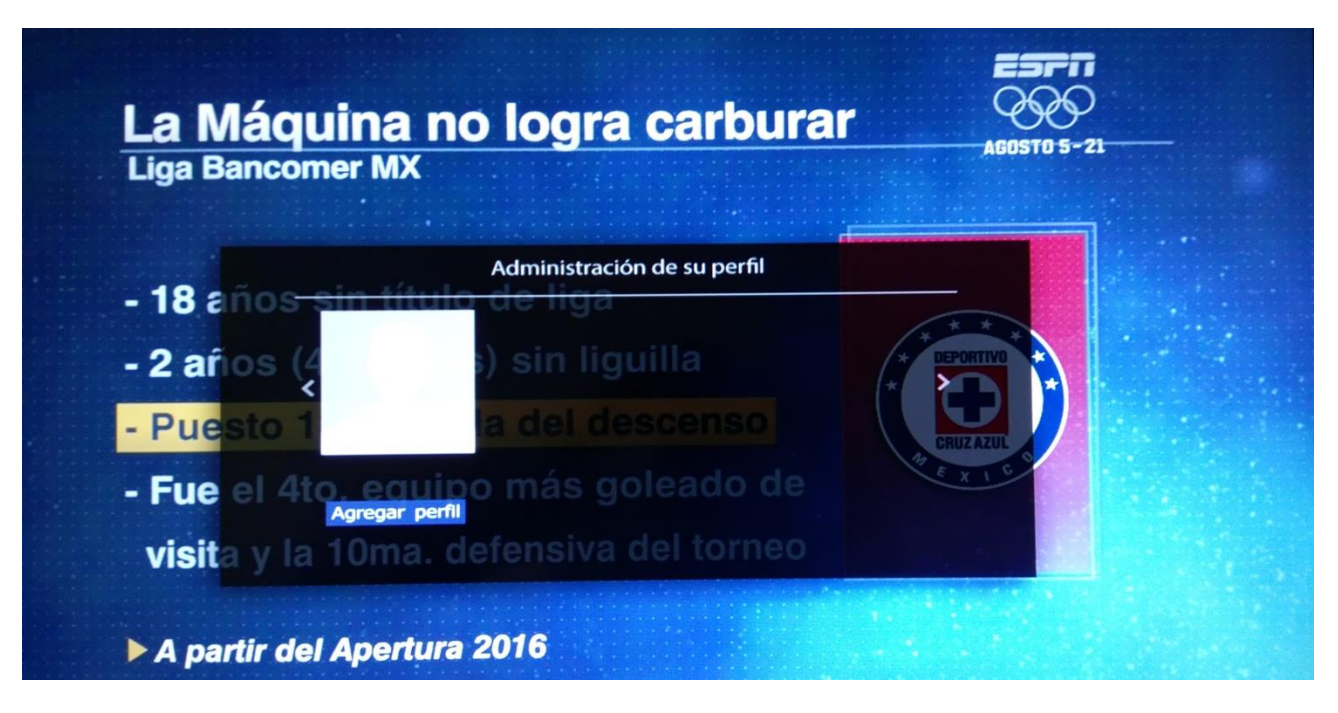

2. Pasos para el registro:

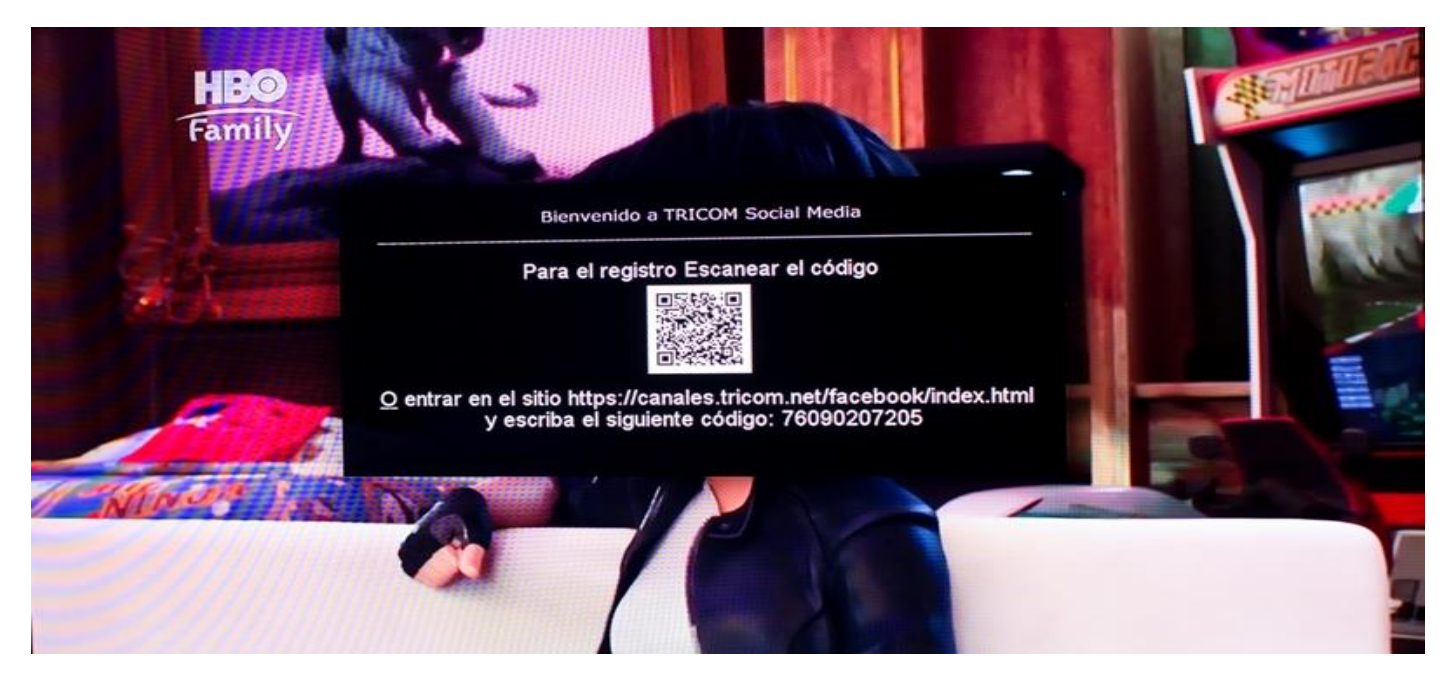

- **3.** Usted puede acceder a través de una aplicación que pueda leer códigos QR o visitando la página web: <u>http://canales.tricom.net/facebook/index.html</u>, Puede acceder a este link para su registro travez de su Smartphone, Tablet o pc.
- 4. Al ingresar la página web <u>http://canales.tricom.net/facebook/index.html</u> el usuario tendrá acceso a las siguientes pantallas.

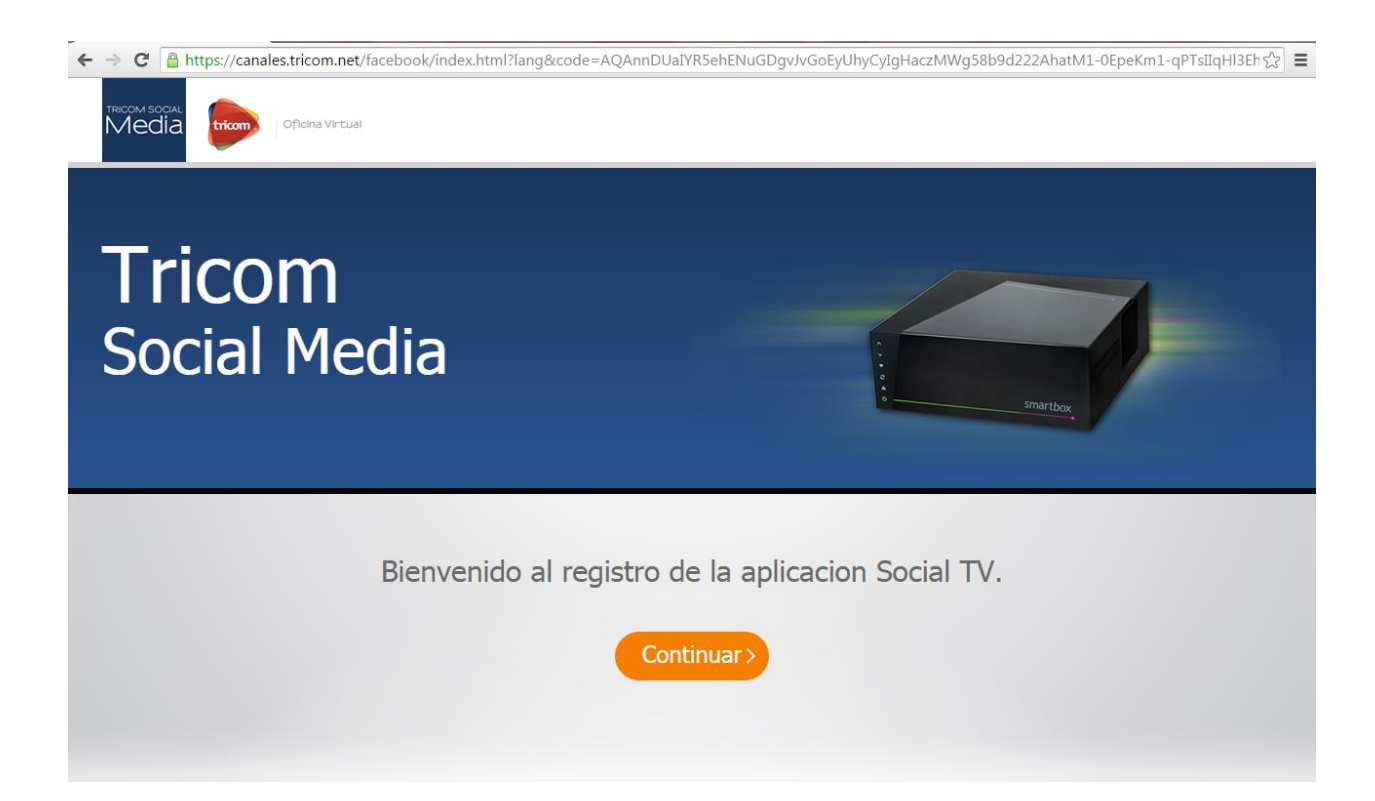

5. El primer paso es introducir el código que aparece en la pantalla de la TV.

| Tricom<br>Social Media                  | BTIATEON                             |
|-----------------------------------------|--------------------------------------|
| Bienvenido al registro                  | de la aplicacion Social TV.          |
| Por favor, introduzca                   | el codigo en la pantalla del         |
| Introduzca el codigo                    | TV.                                  |
| <u>O</u> entrar en el sitio https://car | nales.tricom.net/%zcebook/index.html |
| y escriba el siguier                    | nte código: 76090207205              |

6. Luego introducimos una contraseña de seguridad de 4 dígitos. Que se preguntara al usuario para ingresar a su perfil y concluir el registro.

| TRICOM SOCIAL<br>Media Oficina Virtual                  |                                                      |
|---------------------------------------------------------|------------------------------------------------------|
| l ricom<br>Social Media                                 | e snartbox                                           |
| Por favor, configure una<br>contrasena para uso futuro. | Introduzca la contrasena.<br>Confirme su contrasena. |
| Concluy                                                 | va elægistro.                                        |

7. Aparecerá un mensaje donde dice que el registro fue completado con éxito y ya puede compartir el contenido.

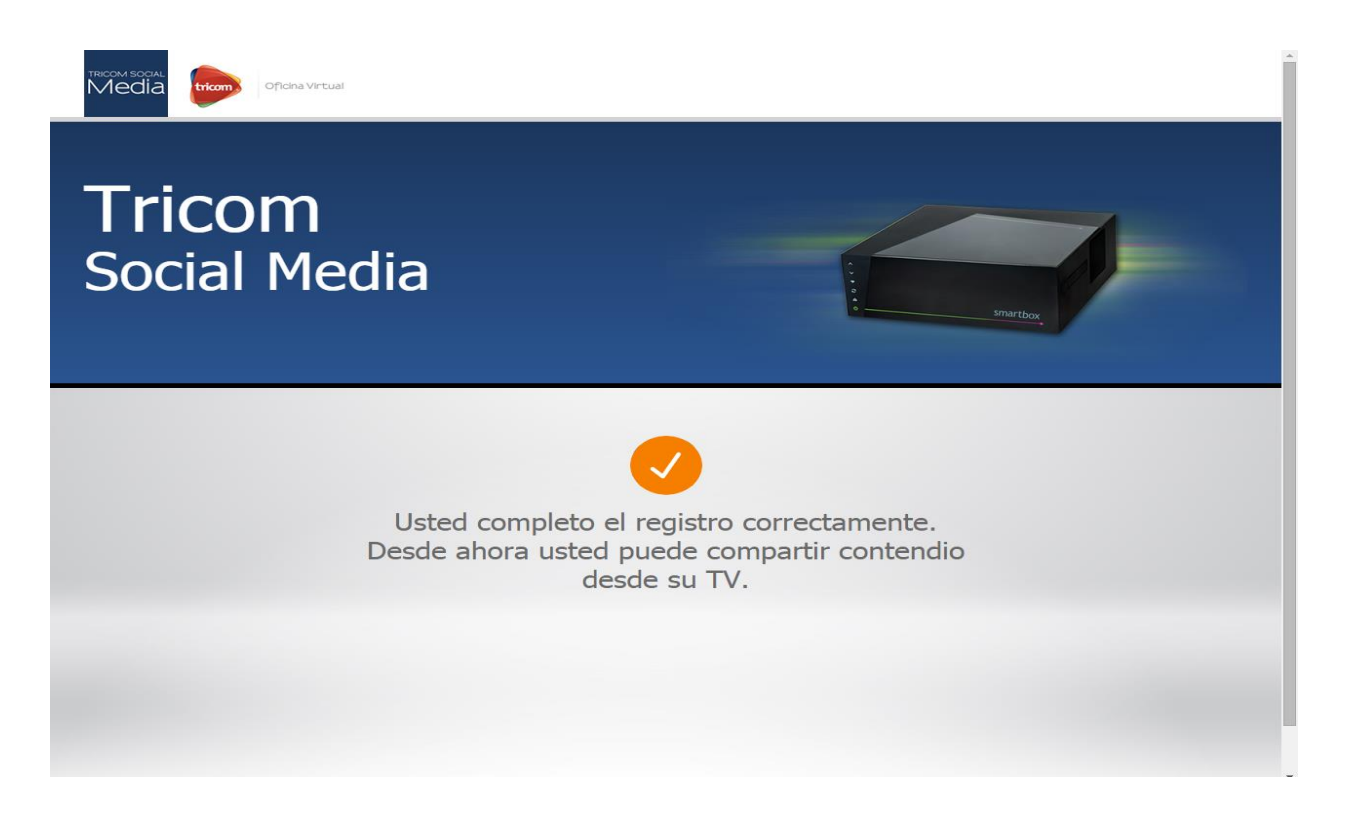

8. Podrá visualizar el contenido su foto de perfil de Facebook a travez de la SmartBox.

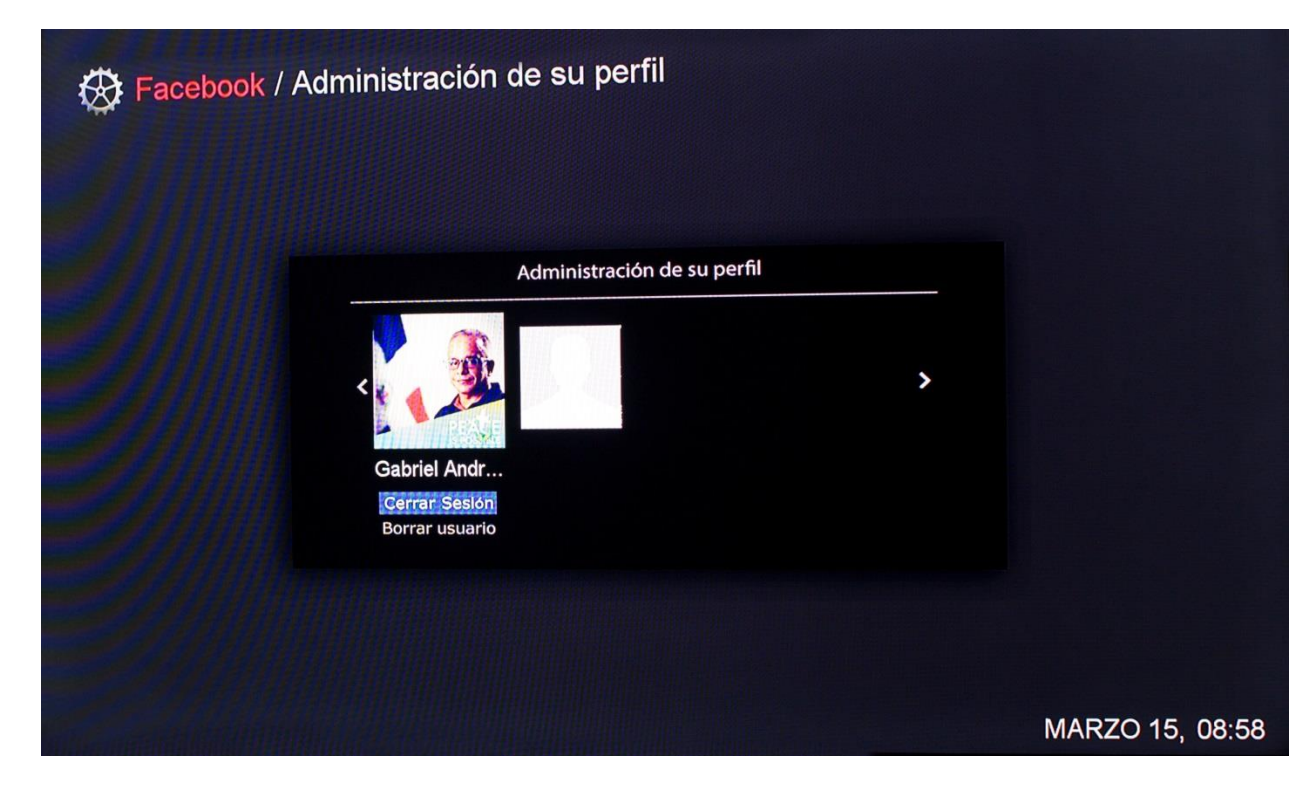

## -Posteos:

Luego de que el registro sea debidamente completado usted podrá realizar varias acciones que se reflejarán de inmediato en su cuenta de Facebook:

**1.** Compartir información referente al programa que se visualiza en el momento:

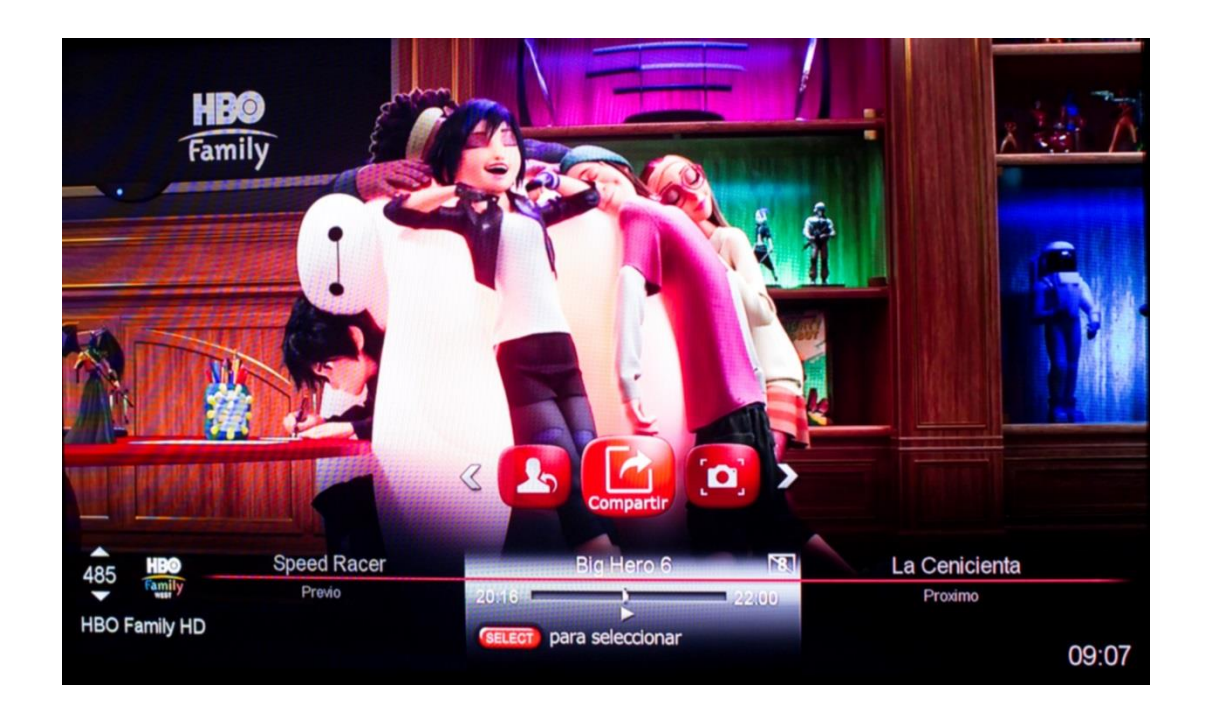

2. Hacer una captura de pantalla del programa que visualiza al programa que se visualiza en el momento:

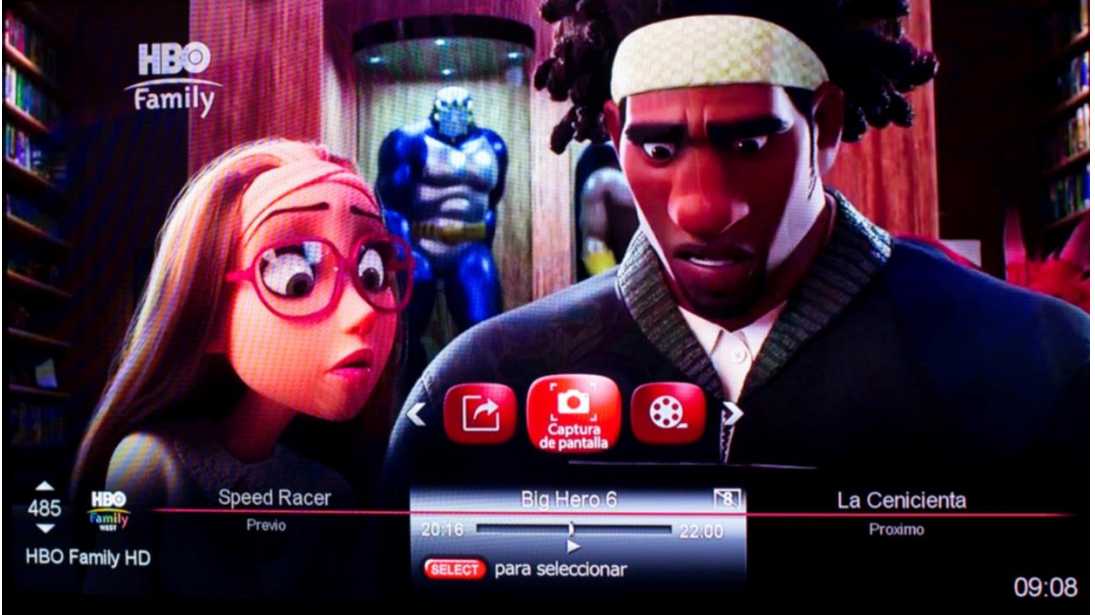

3. Hacer un video de 15 segundos del programa que visualiza en el momento:

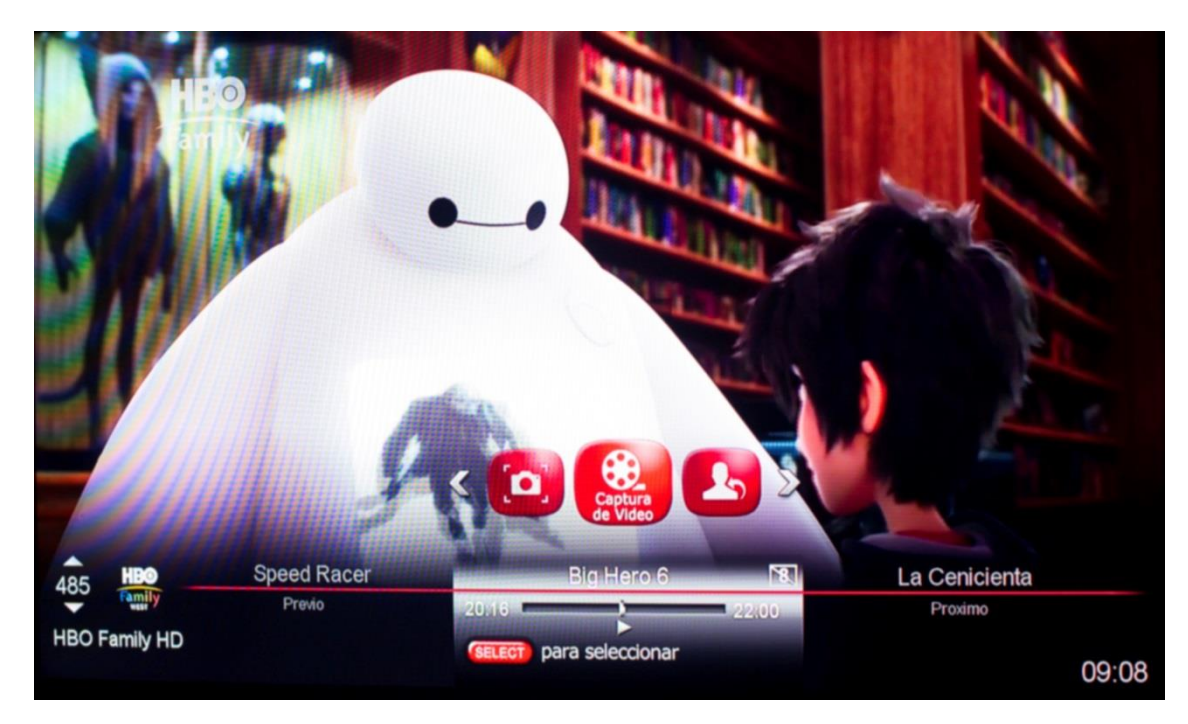

## Noticias:

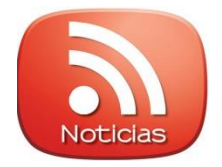

**Descripción**: Permitirá al usuario visualizar informaciones de diferentes géneros (noticias, deportes, entretenimiento) a través de un cintillo en los canales de su preferencia.

Cómo habilitar esta funcionalidad?

#### Pasos:

- 1. Ir a Menú
- 2. Servicios y aplicaciones
- 3. Noticias

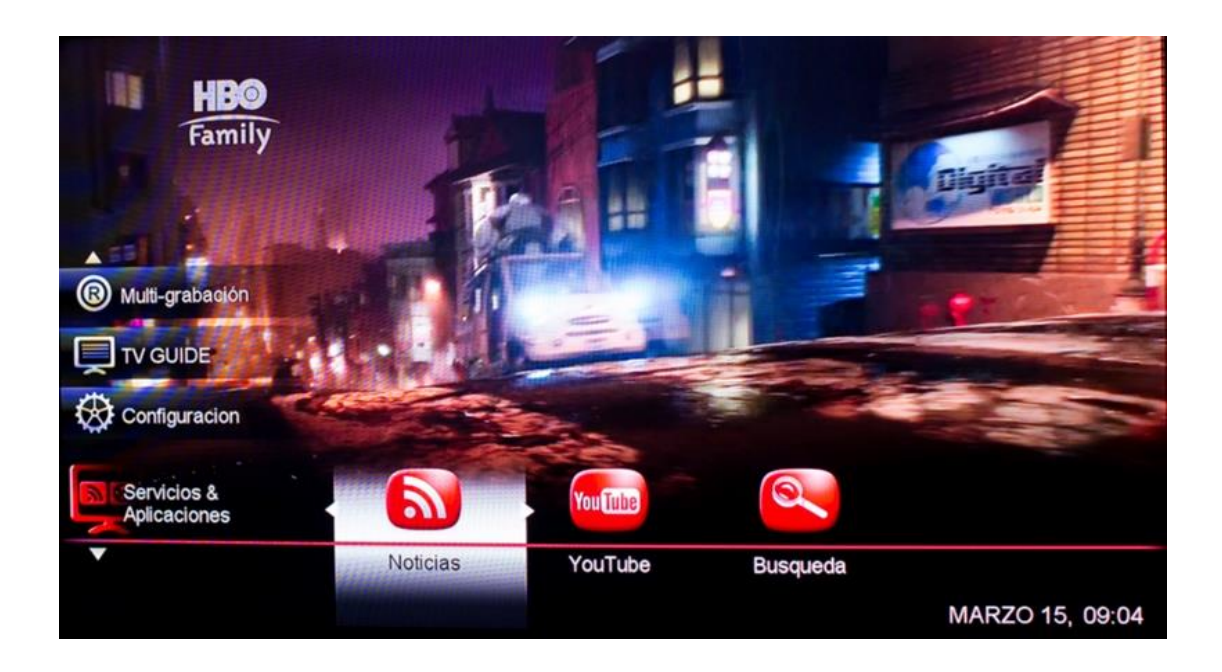

#### 4. Configure las noticias:

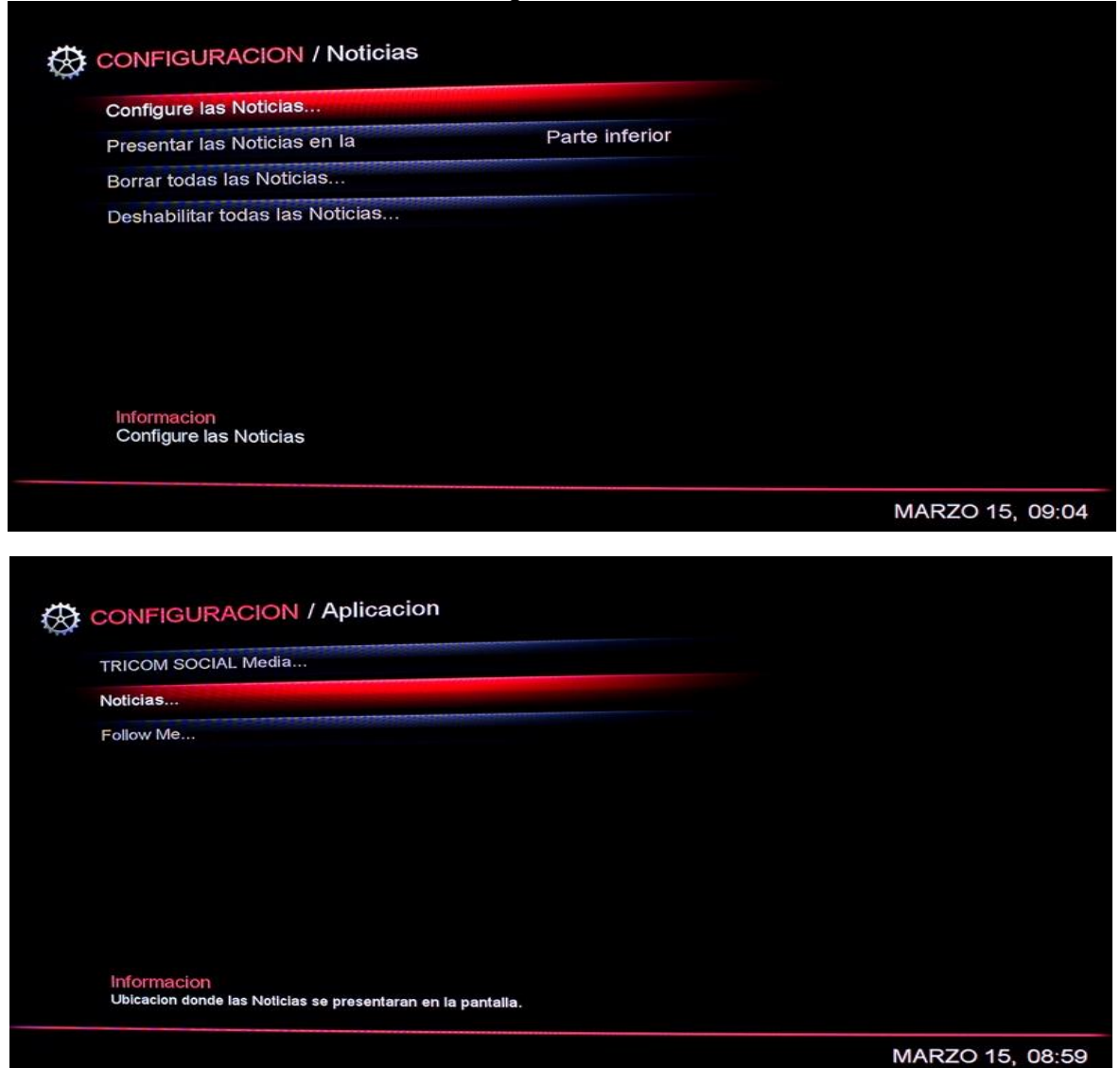

5. Noticias Configuradas (agregar una fuente de noticias):

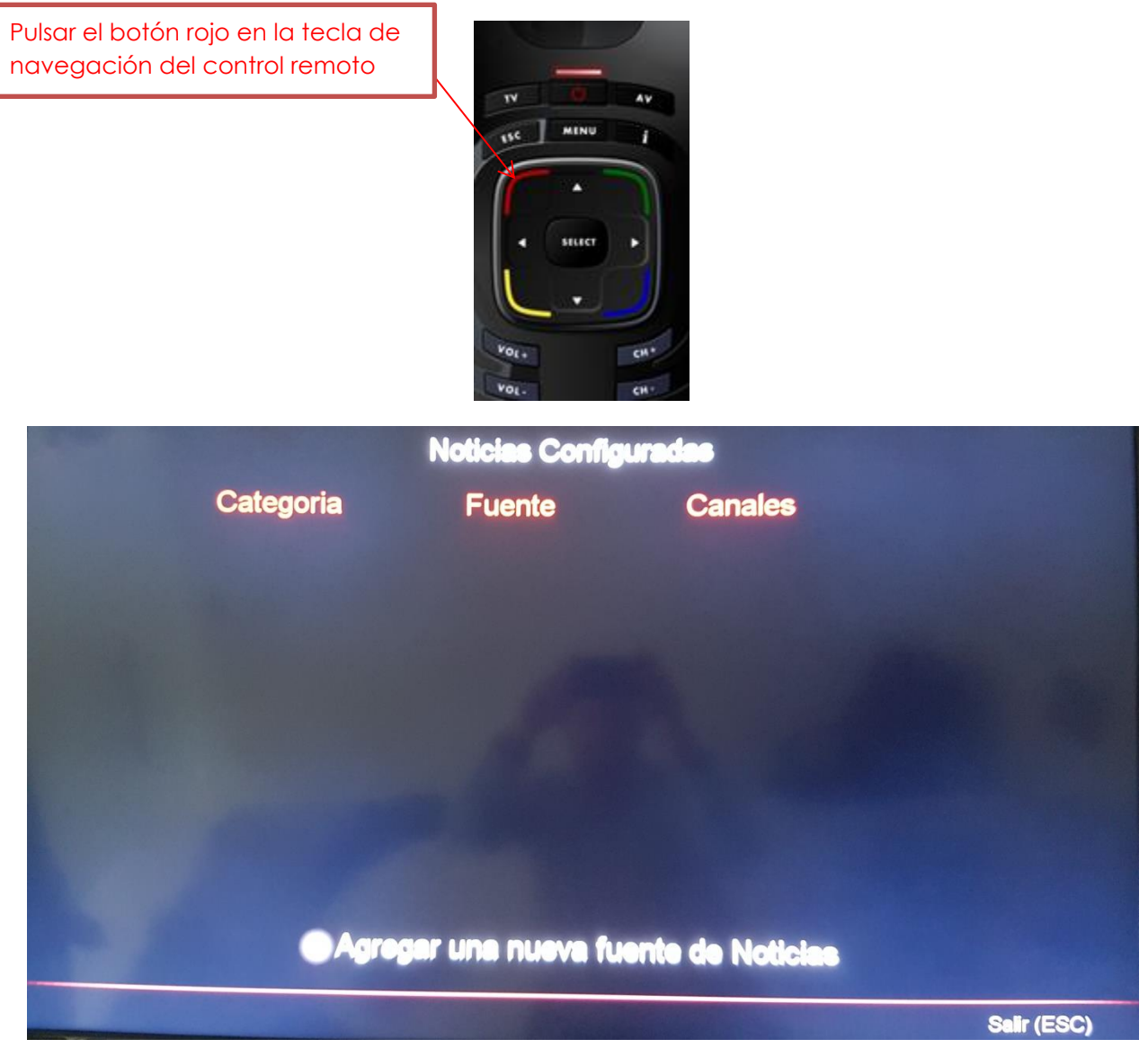

6. Seleccionar la categoría de Noticias (ejemplo Deportes):

|                      | Notic<br>Pase 1 - Selece | as Control and Coria | a de Noticie |
|----------------------|--------------------------|----------------------|--------------|
| Clin<br>Dep <b>t</b> | Deporte                  | Actualidad           | Cima         |
|                      | Retroceder (ES           | C) Continua          | ar (SELECT)  |

6. Escoger la fuente de Noticias

| -                    | Paso 2 - Eso | oger la fuente o | la Noticias |  |
|----------------------|--------------|------------------|-------------|--|
| Clin<br>Dep <b>c</b> |              | MLB              | Marcador    |  |
|                      | Deportes     | <b>F1</b>        | ESPN        |  |
|                      | Diario Libre |                  |             |  |

7. Escoge el canal donde de desplegará la noticia:

Debe ir al canal donde deseas ver las noticias y hacer click en el botón Select. El canal seleccionado aparecerá en el extremo derecho.

| todos los canales            | Canales seleccionados |
|------------------------------|-----------------------|
| 1 123TRICOM                  | 7 ANTENALATINA        |
| 2 TELEANTILLAS               |                       |
| 3 SUPERCANAL                 |                       |
| 4 CORP-RADIO                 |                       |
| 5 TELEMICRO 5                |                       |
| 6 CANALDELSOL                |                       |
| 7 ANTENALATINA               |                       |
| 8 TELECORAL                  |                       |
| Seleccionar canales (SELECT) |                       |

## 8. Salir y salvar:

Pulsar el botón ESC en el control Remoto. Aparecerá el recuadro de salvar la fuente de noticias.

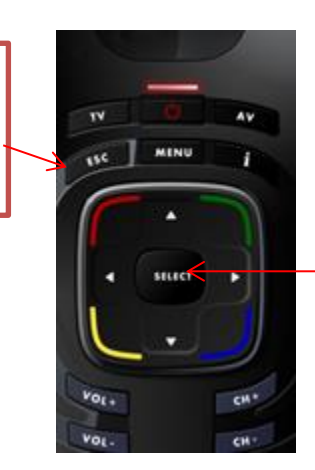

Hacemos click sobre el botón select para guadar.

| Salve y sale                | 121               |
|-----------------------------|-------------------|
| Quiere usted salvar esta fu | iente de Noticia? |
| SI (SELECT)                 | No (ESC           |

9. Noticias Configuradas:

Aquí podemos ver la fuente de Noticias configuradas.

Vamos al canal seleccionado y aparecerá un cintillo con la información sí como el canal donde se encuentra.

|                       | N                  | loticias Configurad      | las             |           |
|-----------------------|--------------------|--------------------------|-----------------|-----------|
| Ca                    | tegoria            | Fuente                   | Canales         |           |
| De                    | eporte             | SNBA                     | 7               |           |
| C                     | lima               | 2                        | 13              |           |
| De                    | eporte             | Care (                   | 11              |           |
|                       |                    |                          |                 |           |
|                       |                    |                          |                 |           |
|                       |                    |                          |                 |           |
|                       | 🧑 Agrega           | r una nueva fuent        | e de Noticias   |           |
| Deshabilite la Fuente | O Borrar la fuente | Borrar todas las fuentes | Editar (SELECT) | Salir (ES |

10. Configuración de las Noticias:

Aquí podemos configurar nuestras Noticias, por ejemplo, elegir en cual parte de la pantalla de nuestro TV deseamos que salga el cintillo, además de Borrar o Deshabilitar las Noticias.

| oninguro inconst                      |                |
|---------------------------------------|----------------|
| Presentar las Noticias en la          | Parte inferior |
| Borrar todas las Noticias             |                |
| eshabilitar todas las Noticias        |                |
|                                       |                |
|                                       |                |
|                                       |                |
|                                       |                |
|                                       |                |
|                                       |                |
| Informacion<br>Configure las Noticias |                |

## 10. Listado de Feeds Disponibles hasta el momento en Tricom News:

Categoría Deportes:

-NBA TV

-MLB

15

-Marcador

-Formula 1

-ESPN

#### Categoría Actualidad:

-Diario Libre

-CNN

-Caribbean News

-BBC News

### Categoría Clima:

-National Weather

## Categoría Economía:

-The Economist

-Revista Expansión

## Categoría Entretenimiento:

-Usa Today

-BBC Entertainment

-Hollywood

-Antena 3

## Multi grabación:

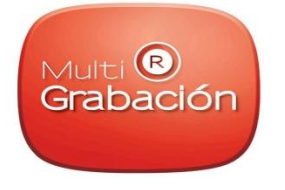

**Descripción**: Funcionalidad que permitirá a través del disco duro de la Smartbox, grabar contenido desde cada una de las cajas adicionales en el hogar (MiniBox).

Pudiendo ser reproducido dicho contenido grabado en cualquiera de las cajas. Convirtiendo así cada caja MiniBox en una DVR, es decir, la minibox poseerá practicamente todas las funcionalidades de la Smartbox, salvo algunas excepciones. **Ej.:** La publicación de videos en Facebook atravez de Tricom Social Media solo es posible a través de la SmartBox.

Para que la Smartbox y la minibox se comuniquen en lo que llamamos **Ambiente** Multigrabación, es necesario que el técnico instale los siguientes equipos en la Smartbox del cliente:

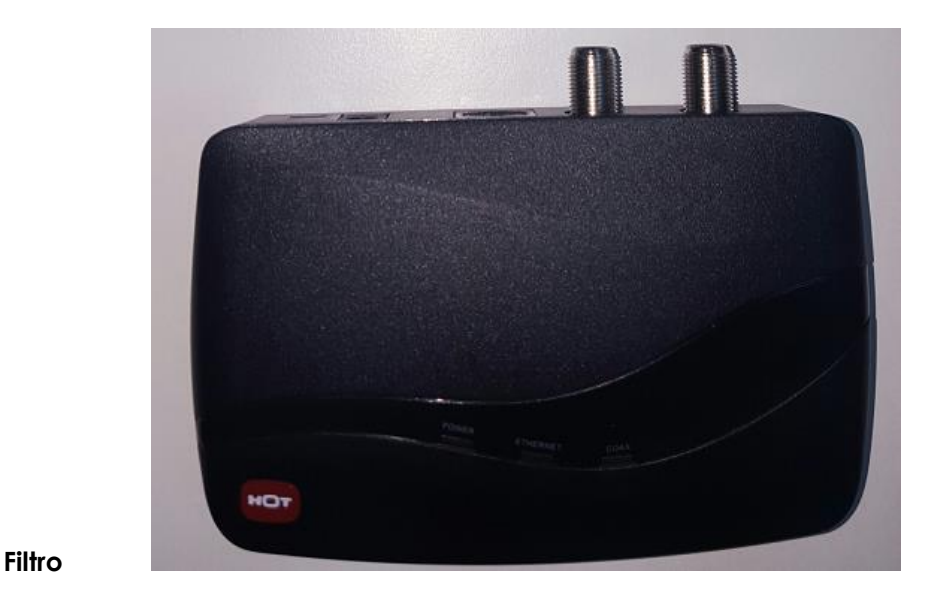

#### Adaptador Moca

Pasos:

1. Para disfrutar de esta funcionalidad el cliente, procede a grabar algún contenido, desde cualquiera de las cajas que tenga en su hogar.

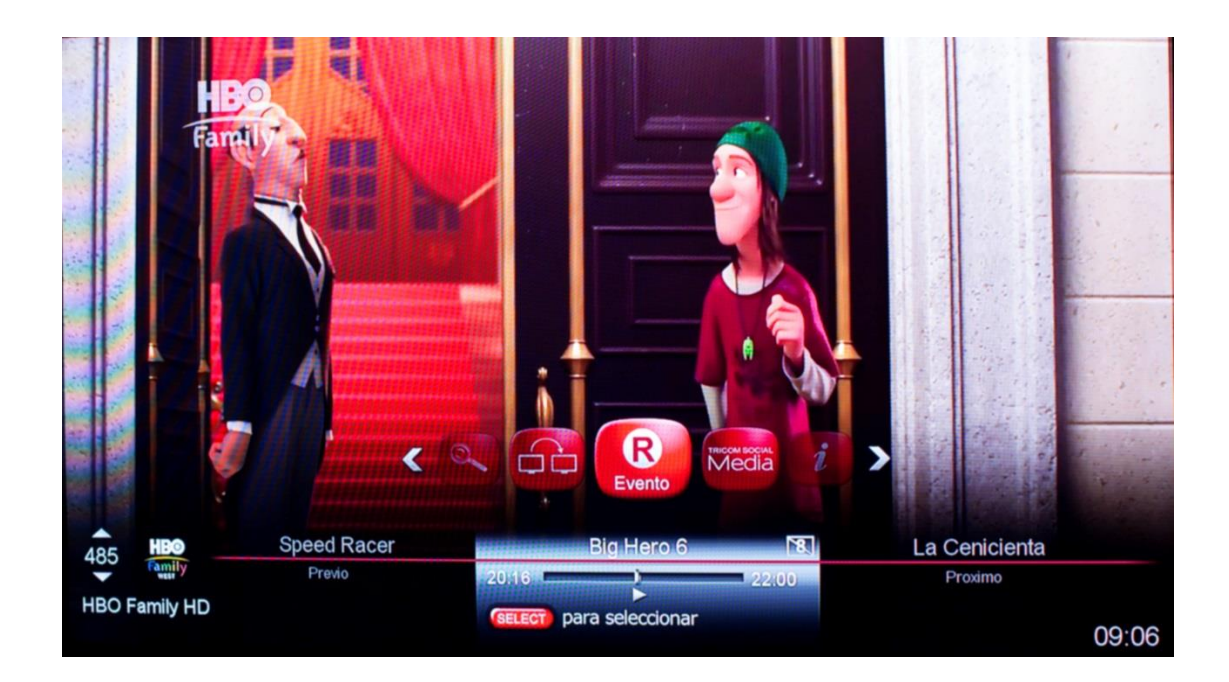

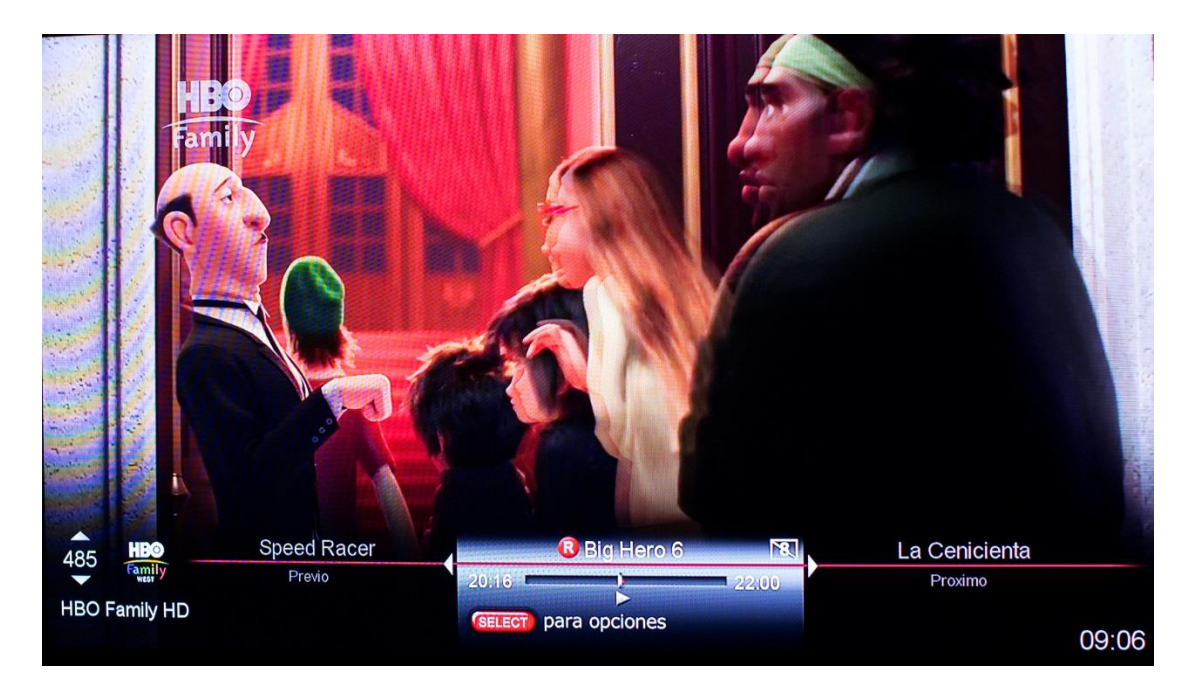

2. Luego atravez de la opción Menú, se accede a Multi-grabación.

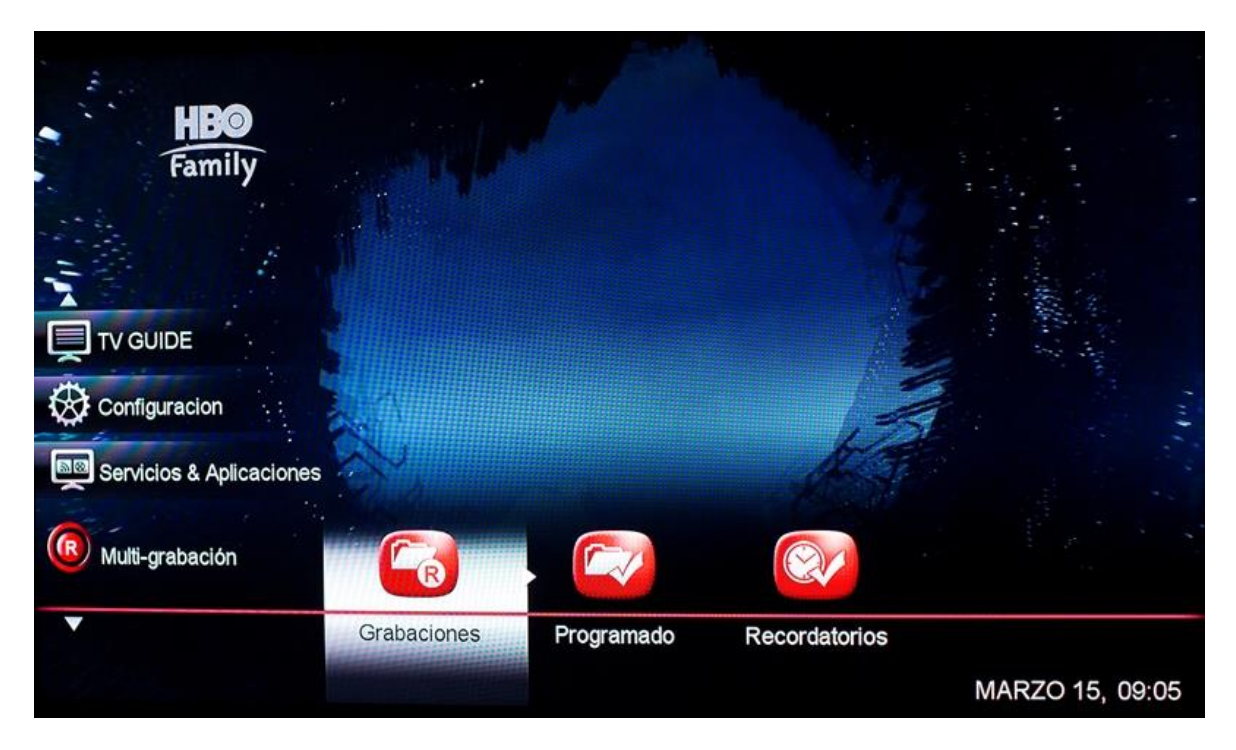

3. Cuando se accede a Multi-grabación, se visualiza todo el contenido grabado al cual puede accederse desde cualquiera de las cajas.

| Todas la           | s grabaciones            |                  | 86% Disco Libre |
|--------------------|--------------------------|------------------|-----------------|
| 2015 DICIEMBRE     | Doble de Amor            |                  |                 |
|                    | 03.12.2015               | ALL ABOUT STEVE  |                 |
| 2016 MARZO         | Alocada obsesión         | Alocada obsesión |                 |
|                    | 12.03.2016               | 05.03.2016       |                 |
| Series             | Ventaneando              | Voz de la UDC    |                 |
|                    | Un Episodio              | Un Episodio      |                 |
|                    | SELECCIONAR para escoger |                  |                 |
| Filtrar Grabacione | es 🚫 Multi-Seleccion     |                  | MARZO 15, 09:0  |

## Wifi Extender:

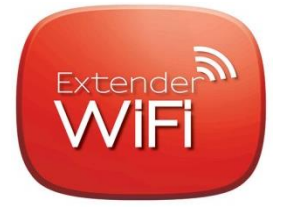

- Permitirá al usuario convertir/utilizar las cajitas adicionales MiniBox como extensores de señal WiFi de la SmartBox. Esta característica funciona en ambiente Multiroom, es decir cuando la minibox y la Smartbox están comunicadas a travez de un adaptador adicional.
- El usuario no tendrá que hacer ninguna acción- su dispositivo móvil se conectará con la señal más fuerte.
- Para verificar que el multi- Wifi está funcionando, el segundo led de la caja adicional Minibox debe estar **encendido.**

### Como obtener y cambiar el usuario y la contraseña:

• La configuración del Wi-Fi se hará solamente desde la Smart Box.

• Cuando una Minibox se conecta recibirá del Smart Box el nombre de ID y la contraseña de la red Wi-Fi gratuita y comenzara la transmisión.

• El cliente puede cambiar el nombre de la conexión inalámbrica y su contraseña, cifrado o canal de la conexión Wi-Fi en la Smart Box. Una vez aplicado el cambio en la SMART BOX enviará los cambios a las Miniboxs.

### Follow me:

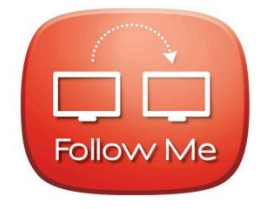

#### Descripción:

Esta funcionalidad, hace que la caja minibox pueda visualizar el contenido que ve la Smartbox. Ejemplo puede estar visualizando un programa en la TV principal con la Smartbox luego trasladarse a cualquier otra caja dentro de la casa. Y continuar viendo la programación sin interrupciones.

Esta funcionalidad solo está disponible cuando la minibox se encuentra en **ambiente multiroom** DVR.

#### Pasos:

- 1. Presionar la tecla select dos veces.
- 2. Acceder al icono de Follow me.

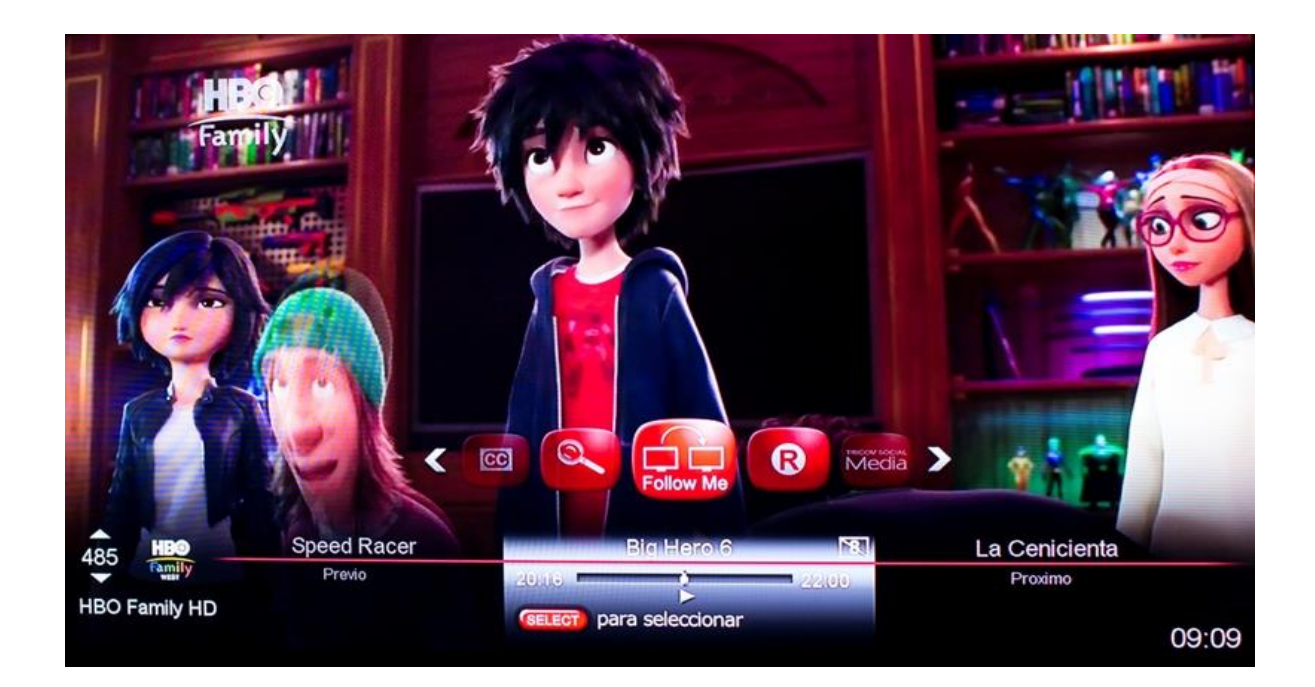

3. Seleccionar la minibox a la cual se transferirá la programación

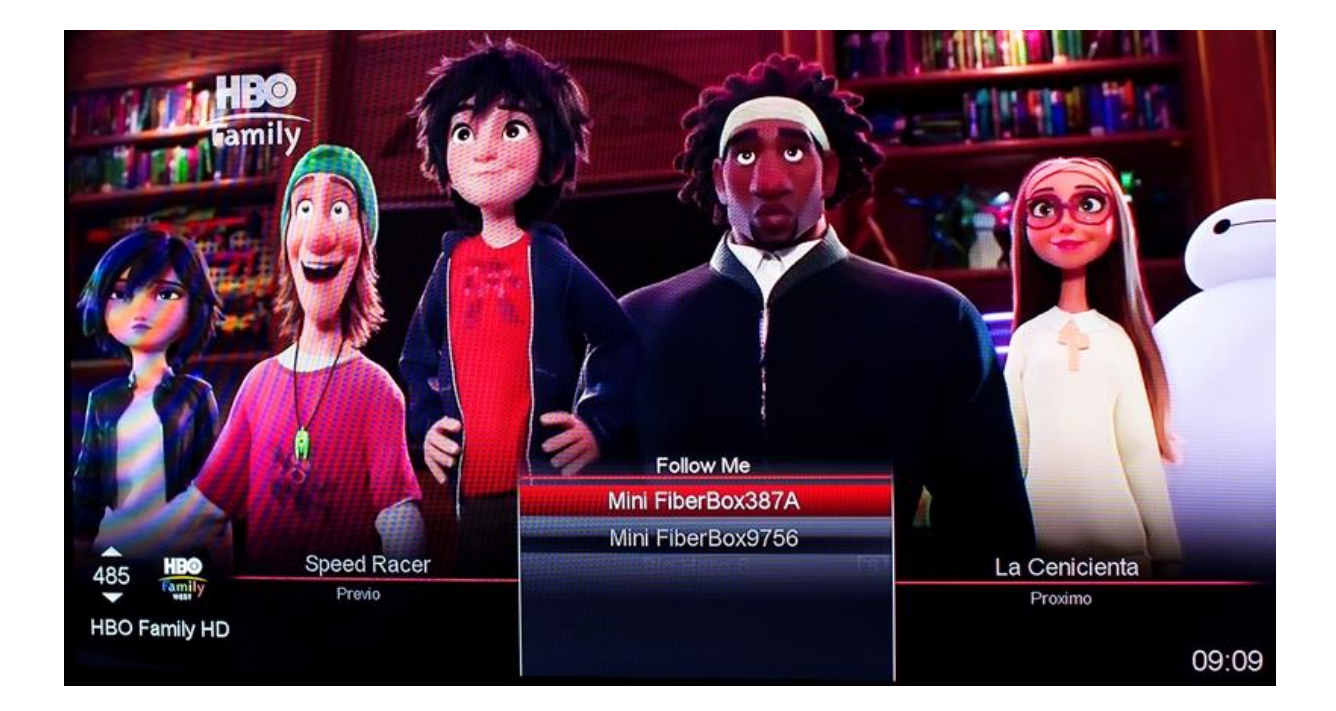

4. Aparecerá un mensaje donde se confirma la acción de visualización del canal actual

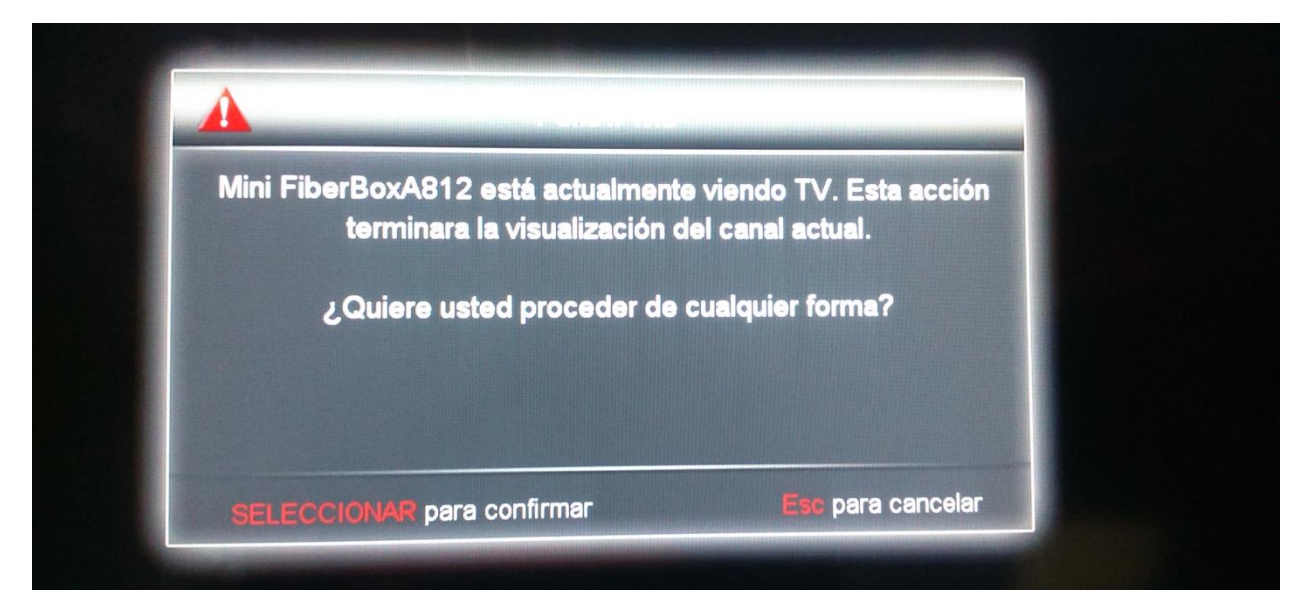

5. Aparecerá un mensaje donde se confirma si acepta el contenido enviado.

| 和 | A /                                                |                                                                          |                                                                         |         |
|---|----------------------------------------------------|--------------------------------------------------------------------------|-------------------------------------------------------------------------|---------|
|   | A                                                  | Follow M                                                                 | 0                                                                       |         |
|   | Mini FiberBox/<br>está viendo en<br>canal que uste | <b>A812 requiere envia<br/>estos momentos. I<br/>d está visualizando</b> | rle el contenido que<br>Esta acción cambiara el<br>en <b>6</b> segundos | Ted 2 - |
|   | Арп                                                | <b>lebe el envío del co</b>                                              | ntenido ahora                                                           |         |
|   |                                                    | Cancelar en                                                              | vio                                                                     |         |
|   | SELECCIONA                                         | R para escoger                                                           | ESC para cancelar                                                       |         |

6. Cuando el contenido es aprobado la imagen quedará pausada, dando tiempo a que el usuario se traslade al nuevo lugar donde visualizará el contenido. En este caso solo debe presionar el botón **play**, para continuar la visualización.

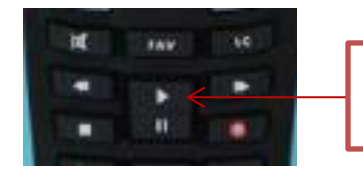

1. Hacer click sobre el botón play.

 El usuario también puede asignar un nombre a cada una de las cajas Minibox MENU > configuración > Configuración > preferencia > Renombre su caja. Al realizar el cambio de nombre a cada caja, usted podrá identificar su ubicación. Ejemplo: Habitación Principal.

|              | Escoja el Nuevo no<br>Presione SELECT para | mbre para su caja<br>I guardar los cambios |
|--------------|--------------------------------------------|--------------------------------------------|
|              | SmartBox                                   | 1 1?-' 2 ABC 3 DEF                         |
|              |                                            | 4 GHI 5 JKL 6 MNO                          |
|              |                                            | 7PGRS 8 TUV 9WXYZ                          |
|              |                                            |                                            |
|              |                                            | Cambie el idioma del teclado               |
| Informacion  |                                            |                                            |
| Borre los ca | racteres utilizando la flecha izquierda    | de su control. Introduzca un nuevo         |

## **Closed Caption (Subtítulos)**

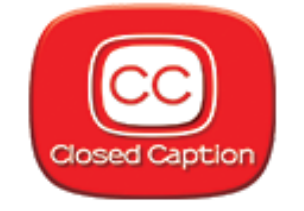

**Descripción**: opción para habilitar subtítulos para aquellos canales que de manera nativa no tengan esta funcionalidad.

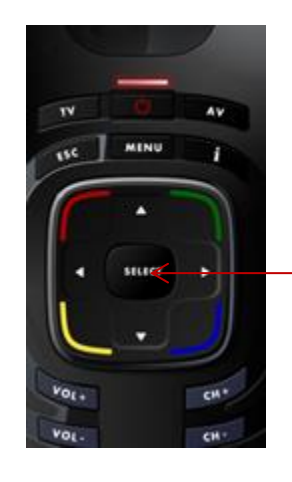

Presionamos la tecla select dos veces y buscamos en menú. La Opción CC (Close Caption. Y presionar Select.

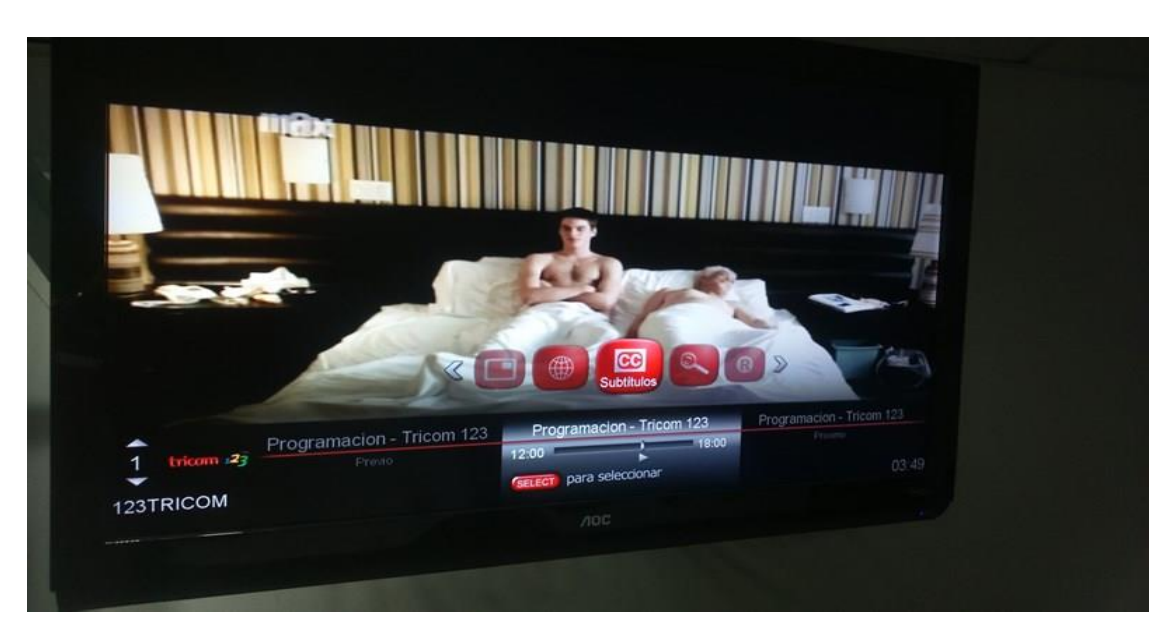

9. Procederá a ver las conversaciones y diálogos en la parte inferior de la pantalla.

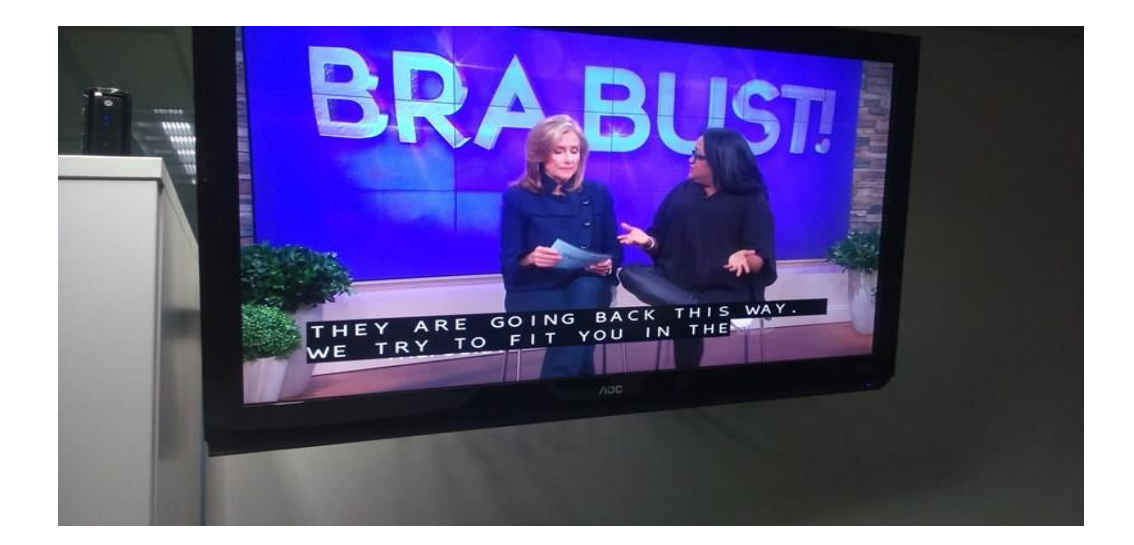

## Pasos:

Ir al canal (ver listado debajo) donde queremos habilitar esta funcionalidad.

| Nombre Canal | Posición |
|--------------|----------|
| CNN LIVE     | 111      |
| ABC          | 130      |
| NBC          | 131      |
| CBS          | 132      |
| CNBC         | 133      |
| WGN          | 134      |
| WPIX         | 135      |
| CNNHD        | 400      |
| ABC HD       | 401      |
| NBC HD       | 402      |
| CBS HD       | 403      |
| WGN HD       | 404      |
| NASA HD      | 405      |

## Shortcut button (Subtítulos):

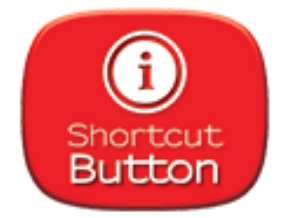

**Descripción**: permite el acceso rápido a la guía de programación presionando el botón (i) en el control remoto.

Para utilizar el botón de ingreso rápido a la guía, presione el Botón I por aproximadamente 5 segundos. De inmediato saldrá el desglose de la guía de programación.

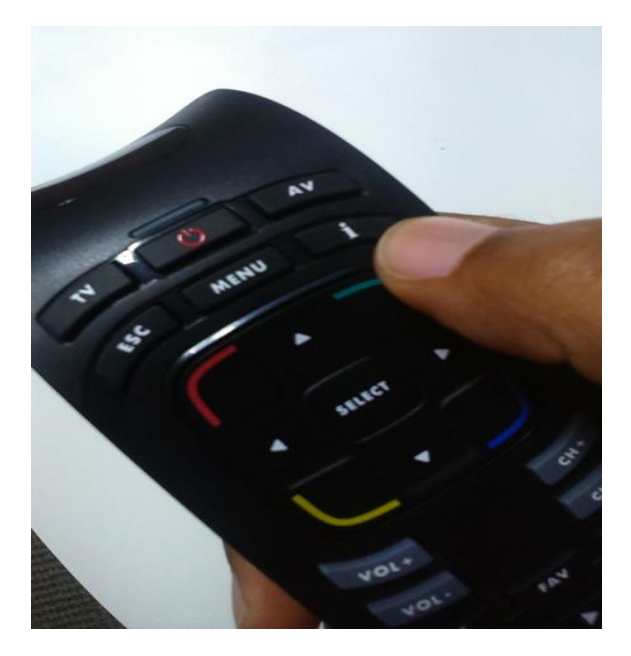

## **Tricom Remote Control:**

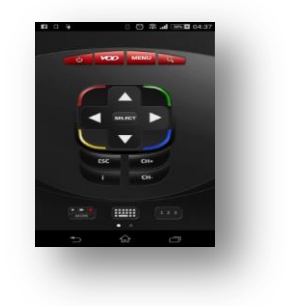

Accediendo a Google Play o al App store el cliente puede descargar la opción del control remoto escribiendo: Tricom remote control.

El app solo funciona con el internet de la Smartbox.

En ambiente Multiroom, el app del control remoto también funciona para la Minibox.

#### Pasos:

1. Descargue la aplicación Tricom Remote Control a travez del App Store y Google Play.

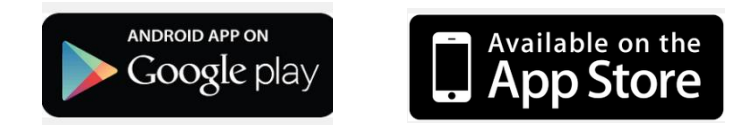

2. Al descargar la aplicación Tricom Remote Control tendremos un icono referente al app en nuestro Smartphone:

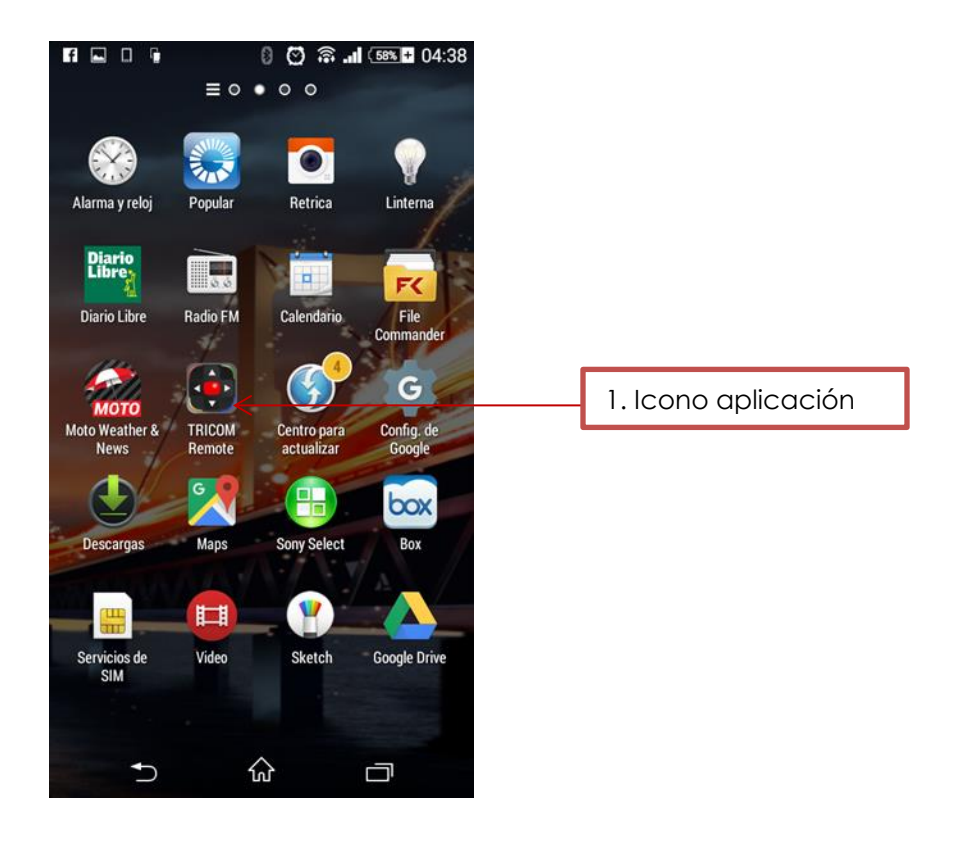

**3.** Al acceder al icono se desplegará el control remoto en nuestro Smartphone:

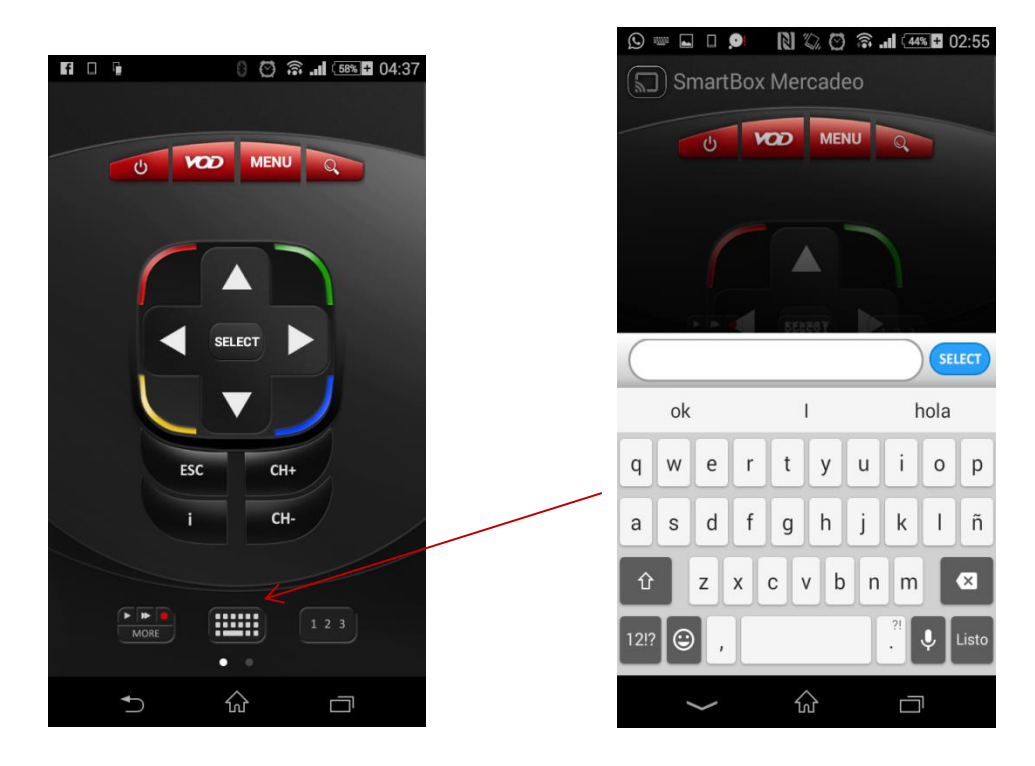

**4.** Cuando la caja se encuentra en ambiente Multiroom, al acceder a la aplicación del control remoto se nos preguntará cual caja queremos manejar. Por esta razón es

importante identificar cada una de las cajas (Ver procedimiento de cambio de nombre las cajas).

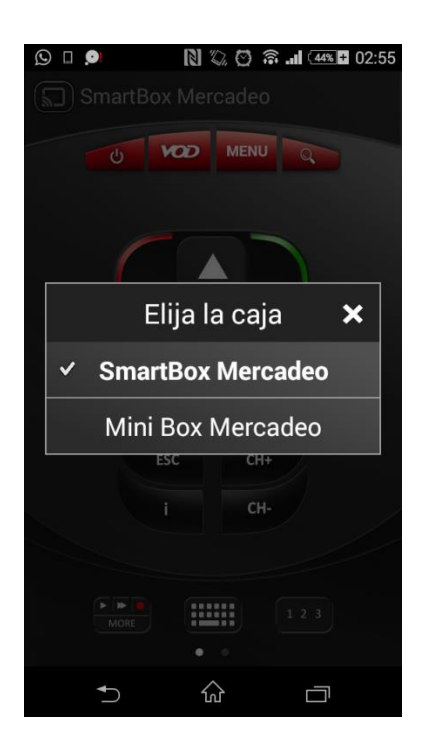